# GUROBI OPTIMIZATION PYTHON API TUTORIAL

Version 9.5.0

This is a follow-up to the Cplex documentation. Instead of individually going over methods, this tutorial will cover the differences by providing the formulation of the previous examples given using the gurobi python API. Installation and license download instructions are also provided. For a comprehensive documentation, please refer to <u>gurobi's website</u>. There is also a page for <u>a list of Gurobi examples</u>.

# Table of Contents

| Download/Installation Instructions |   |  |
|------------------------------------|---|--|
| Examples:                          | 4 |  |
| LP                                 | 4 |  |
| IP                                 | 5 |  |
| References:                        | 7 |  |

# Download/Installation Instructions

Firstly, gurobi could be downloaded after accepting the end user agreement from <u>here</u>. Version 9.5.0 was just recently released (02.12.2021), hence for now obtaining 9.1.2 would suffice as well.

### Gurobi Optimizer – Get the Software

Gurobi Optimizer

| Gurobi Optimizer is the Gurobi optimization libraries. In addition to the software, the corresponding README file contains installation instructions. Here is the list of bug fixes for each release. |                          |                                  |                                  |                                  |                                            |  |  |  |
|----------------------------------------------------------------------------------------------------|--------------------------|----------------------------------|----------------------------------|----------------------------------|--------------------------------------------|--|--|--|
| Current                                                                                                    | t version                | 64-bit Windows                   | 64-bit Linux                     | 64-bit macOS Universal2          | 64-bit AIX                                 |  |  |  |
| 9.5.0                                                                                                    | Read Me<br>Release Notes | Gurobi-9.5.0-win64.msi           | gurobi9.5.0_linux64.tar.gz       | gurobi9.5.0_macos_universal2.pkg | gurobi9.5.0_power64.tar.gz                 |  |  |  |
| md5<br>Checksum                                                                                                    |                          | 37f8ab8cee8fb9106920170cd3a30562 | 03d90b6dbe5dd0e9634299c4101bcc93 | 8e117b03bf0dbd88f72a24241a5a7d81 | 4a9f8267031463d4f1b72ad07a921add           |  |  |  |
| Old ve                                                                                                    | ersions                  | 64-bit Windows                   | 64-bit Linux                     | 64-bit macOS                     | 64-bit macOS Universal2 -<br>Experimental* |  |  |  |
| 9.1.2                                                                                                    | Read Me                  | Gurobi-9.1.2-win64.msi           | gurobi9.1.2_linux64.tar.gz       | gurobi9.1.2_mac64.pkg            | gurobi9.1.2_macos_universal2.pkg           |  |  |  |
| md5<br>Checksum                                                                                                    |                          | 5021cc7ada7f14a0567823d24a0fc206 | 022f454faaa37207b3f2526a1abf928f | c1bdf37dbb1ab6da43c058cbdcd1e387 | 52c5047ad708d1eae4f5add4c1c0c63e           |  |  |  |
| 9.0.3                                                                                                    | Read Me                  | Gurobi-9.0.3-win64.msi           | gurobi9.0.3_linux64.tar.gz       | gurobi9.0.3_mac64.pkg            |                                            |  |  |  |
| md5<br>Checksum                                                                                                    |                          | 5394eff3d8f5d8c16190f9ea5bc70020 | 832040cce622ba7f267e26645fcd200d | 758713ea51b0981928f85d9bd81e6b27 |                                            |  |  |  |
| 8.1.1                                                                                                    | Read Me                  | Gurobi-8.1.1-win64:msi           | gurobi8.1.1_linux64.tar.gz       | gurobi8.1.1_mac64.pkg            |                                            |  |  |  |

To use gurobi, first you must register to the website using your institution issued email address and provide your credentials. After registering, you can request an academic <u>license</u>.

After getting a license and downloading anaconda (a conda environment is needed for Gurobi), three steps are followed:

1. enter grbgetkey <Licence Key> to your computer's terminal

an example would be  $\rightarrow$  grbgetkey ae36ac20-16e6-acd2-f242-4da6e765fa0a You can find the key <u>here</u>.

During this step, you must be connected to Bilkent's VPN.

A prompt will ask you about where to store the downloaded license file. There are no specifications about where to store the license, hence it is up to the user.

- 2. Paste the following to the terminal directly
  - conda config --add channels http://conda.anaconda.org/gurobi
- 3. Paste the following to the terminal directly

| conda install g                                                                                                    | Jurodi                                    |                   |                                       |  |  |  |  |  |
|----------------------------------------------------------------------------------------------------|-------------------------------------------|-------------------|---------------------------------------|--|--|--|--|--|
| (base) MacBook-Pro:~ erana\$ conda install gurobi<br>Collecting package metadata (current_repodata.json): done<br>[Solving environment: done |                                           |                   |                                       |  |  |  |  |  |
| ## Package Plan ##                                                                                                    |                                           |                   |                                       |  |  |  |  |  |
| [ environment location: /opt/anaconda3                                                                                                    |                                           |                   |                                       |  |  |  |  |  |
| added / updated specs:<br>- gurobi                                                                                                    |                                           |                   |                                       |  |  |  |  |  |
| The following packages will be downloaded:                                                                                                   |                                           |                   |                                       |  |  |  |  |  |
| package                                                                                                    | build                                     |                   |                                       |  |  |  |  |  |
| <br>conda-4.10.3<br>gurobi-9.5.0                                                                                                    | <br>py37hecd8cb5_0<br>py37_0              | 2.9 MB<br>54.6 MB | gurobi                                |  |  |  |  |  |
|                                                                                                    | Total:                                    | 57.4 MB           |                                       |  |  |  |  |  |
| The following NEW packages will be INSTALLED:                                                                                                |                                           |                   |                                       |  |  |  |  |  |
| gurobi gurobi/osx-                                                                                                    | gurobi gurobi/osx-64::gurobi-9.5.0-py37_0 |                   |                                       |  |  |  |  |  |
| The following packages will be UPDATED:                                                                                                    |                                           |                   |                                       |  |  |  |  |  |
| conda conda-forge                                                                                                    | ::conda-4.9.2-py37hf985                   | 5489~> pl         | kgs/main::conda-4.10.3-py37hecd8cb5_0 |  |  |  |  |  |
| Proceed ([y]/n)? y                                                                                                    |                                           |                   |                                       |  |  |  |  |  |
| Downloading and Extracting Packages<br>gurobi-9.5.0   54.6 MB   ##################################                                           |                                           |                   |                                       |  |  |  |  |  |

Now you are done! You can access gurobi from any Conda base environment. Spyder and/or Jupyter Notebooks would be fine as well as Visual Studio if you could create a virtual Conda base to interpret the code from.

### **Examples:**

To get an idea of the differences between gurobi and Cplex Python APIs, the examples given in the Cplex Tutorial will be used here as well:

#### LΡ

Consider the following linear programming problem:

$$\max 2x_1 + x_2 + 6x_3 - 4x_4$$
  
s.t.  $x_1 + 2x_2 + 4x_3 - x_4 \le 6$   
 $2x_1 + 3x_2 - x_3 + x_4 \le 12$   
 $x_1 + x_3 + x_4 \le 6$   
 $x_i \ge 0 \ i = 1, 2, 3, 4$ 

Here's an example code that can find the optimal solution and a sample output:

```
import gurobipy as gp
from gurobipy import GRB
# Create a Model instance
m = gp.Model()
# Add variables
X1 = m.addVar(vtype=GRB.CONTINUOUS, name="X1")
X2 = m.addVar(vtype=GRB.CONTINUOUS, name="X2")
X3 = m.addVar(vtype=GRB.CONTINUOUS, name="X3")
X4 = m.addVar(vtype=GRB.CONTINUOUS, name="X4")
# Providing the coefficients and the sense of the objective function
m.setObjective(2*X1 + X2 + 6*X3 - 4 * X4, GRB.MAXIMIZE)
# Adding the 3 constraints
c1 = m.addConstr(X1 + 2*X2 + 4*X3 - X4 <= 6)
c2 = m.addConstr(2*X1 + 3*X2 - 1*X3 + X4 <= 12)
c3 = m.addConstr(X1 + X3 + X4 <= 6)
# Solving the model
m.optimize()
m.printAttr('X') #This prints the non-zero solutions found
```

As expected, we have the same optimal value of 12 and the decision variables take the values  $X_1 = 6$ ,  $X_2 = 0$ ,  $X_3 = 0$ ,  $X_4 = 0$  at optimality (Only non-zero solutions are shown):

(base) MacBook–Pro:Desktop erana\$ /opt/anaconda3/bin/python /Users/erana/Desktop/LP\_Example\_Gurobi.py Set parameter Username Academic license – for non-commercial use only – expires 2022–11–28 Gurobi Optimizer version 9.5.0 build v9.5.0rc5 (mac64[x86]) Thread count: 4 physical cores, 8 logical processors, using up to 8 threads Optimize a model with 3 rows, 4 columns and 11 nonzeros Model fingerprint: 0x92a93d38 Coefficient statistics: [1e+00, 4e+00] Matrix range Objective range [1e+00, 6e+00] [0e+00, 0e+00] [6e+00, 1e+01] Bounds range RHS range Presolve time: 0.00s Presolved: 3 rows, 4 columns, 11 nonzeros Objective 9.0000000e+30 Primal Inf. Dual Inf. Iteration Time 9.000000e+00 4.750000e+30 0 0s 1.2000000e+01 0.000000e+00 4 0.000000e+00 0s Solved in 4 iterations and 0.00 seconds (0.00 work units) Optimal objective 1.200000000e+01 🚄 Variable Х 6 X1

#### IP

Consider the following integer programming problem:

 $\begin{array}{l} \min \ 9x_1 + 13x_2 + 10x_3 + 8x_4 + 8x_5 \\ \text{s.t.} \ \ 6x_1 + 3x_2 + 2x_3 + 4x_4 + 7x_5 \geq 40 \\ x_1 \leq 1, x_2 \geq 1, x_3 \geq 2, x_4 \geq 1, x_5 \leq 3 \\ x_1, x_2, x_3, x_4, x_5 \geq 0 \\ x_1, x_2, x_3, x_4, x_5 \text{ integer} \end{array}$ 

Here's an example code that can find the optimal solution and a sample output:

```
import gurobipy as gp
from gurobipy import GRB
# Create a Model instance
m = gp.Model()
# Add variables
X1 = m.addVar(vtype=GRB.INTEGER, name="X1")
X2 = m.addVar(vtype=GRB.INTEGER, name="X2")
X3 = m.addVar(vtype=GRB.INTEGER, name="X3")
X4 = m.addVar(vtype=GRB.INTEGER, name="X4")
X5 = m.addVar(vtype=GRB.INTEGER, name="X5")
# Providing the coefficients and the sense of the objective function
m.setObjective(9*X1 + 13*X2 + 10*X3 + 8*X4 + 8*X5, GRB.MINIMIZE)
# Adding the 6 constraints
c1 = m.addConstr(6*X1 + 3*X2 + 2*X3 + 4*X4 + 7*X5 >= 40)
c2 = m.addConstr(X1 <= 1)</pre>
```

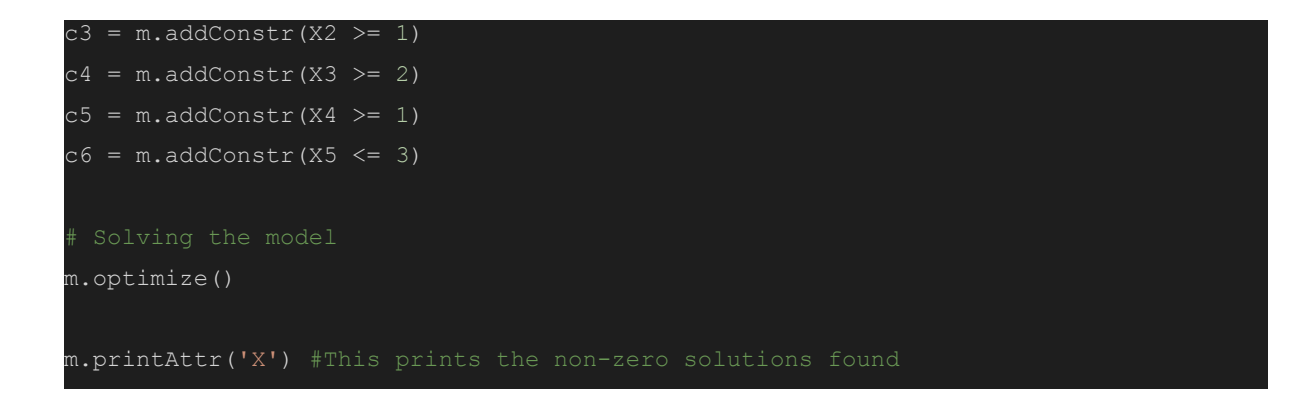

Again as expected, once we run the code, we get the same solution as the Cplex method. The optimal value is 81 and the decision variables take the values  $X_1 = 0, X_2 = 1, X_3 = 2$ ,

```
X_4 = 3, X_5 = 3 at optimality.
```

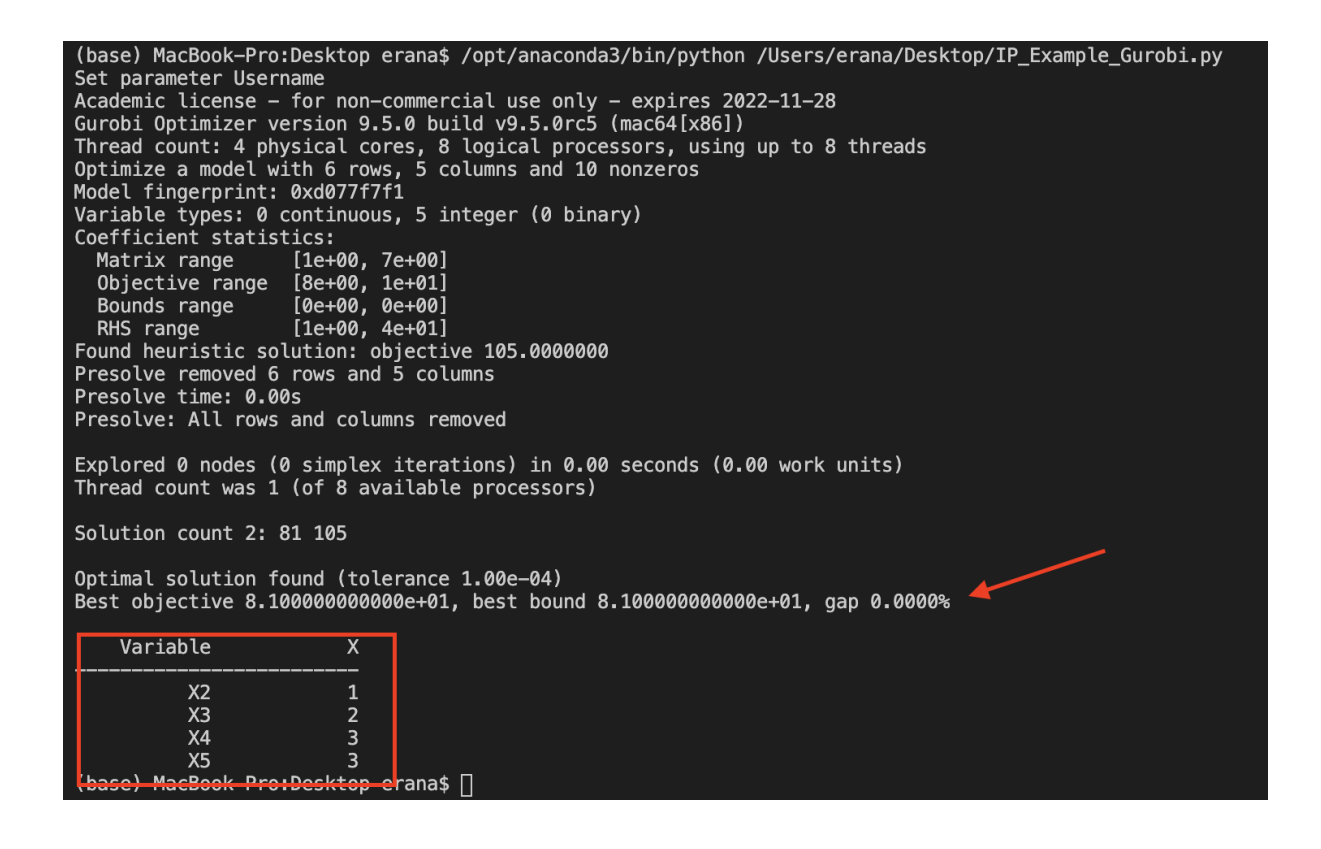

For tips on more complicated examples including sum functions available in python to formulate complex constraints, you could refer to <u>here</u>.

## **References:**

.

- "A List of the Gurobi Examples." Gurobi, January 17, 2019. https://www.gurobi.com/documentation/9.5/examples/a\_list\_of\_the\_grb\_examples.html
- "B3 Modeling 2 Assets.gurobi.com." Accessed December 3, 2021. https://assets.gurobi.com/pdfs/user-events/2017-frankfurt/Modeling-2.pdf.
- Lucas, Rafael. "Setting up Anaconda for Linear Optimization with Gurobi." Medium. Analytics Vidhya, April 6, 2020. https://medium.com/analytics-vidhya/setting-up-anaconda-for-linear-optimization-with-g urobi-ff22ec92e39.